# Учебна дейност Задание

#### 1. Какво представлява заданието?

Заданието е учебна дейност, чрез която преподавателите могат да дадат задачи от различен тип на студентите. След изпълнението им студентите предават изпълнените задания и преподавателите могат да ги преглеждат, рецензират и оценяват.

Изпълненото задание е видимо само за преподавателите.

### 2. Добавяне на учебна дейност Задание

При добавяне на учебна дейност Задание, се попълват следните полета:

|                                     | 븛 Добавяне на нов/а Задание към Тема 4 🕐                                  |
|-------------------------------------|---------------------------------------------------------------------------|
| • Основни                           |                                                                           |
| Име на заданието*                   |                                                                           |
| Описание*                           | Показване инструменти за редактиране                                      |
|                                     |                                                                           |
| Показване на описанието             |                                                                           |
| на страницата на курса 🕐            |                                                                           |
| ▼ Достъпност                        |                                                                           |
| Позволено предаване от              | 4 💌 November 💌 2013 💌 16 💌 45 💌 🗰 🗹 Позволяване                           |
| ()<br>Краен срок ()                 | 11 • November • 2013 • 16 • 45 • 🗰 🗹 Позволяване                          |
| Дата на отказ 🕐                     | 4 т November т 2013 т 16 т 45 т Ш Позволяване                             |
| Винаги показване на описанието 🕐    |                                                                           |
|                                     |                                                                           |
| 🔻 Типове работа                     |                                                                           |
| Типове работа                       | 🔲 Онлайн текст 🕐 🗷 Качване на файлове 🕐 🔲 Коментари на предадена работа 🕐 |
| Максимален брой качени<br>файлове 🕐 | 1 💌                                                                       |
| Максимален размер за качване 🕐      | Ограничение (1MB) за Дейност 💌                                            |

| Секция Основни         |                                                      |  |  |  |  |  |  |
|------------------------|------------------------------------------------------|--|--|--|--|--|--|
| Име на заданието*      | Посочва се името на заданието                        |  |  |  |  |  |  |
| Описание*              | Задават се инструкции на студентите как да изпълнят  |  |  |  |  |  |  |
|                        | заданието.                                           |  |  |  |  |  |  |
| Секция Достъпност      |                                                      |  |  |  |  |  |  |
| Позволено предаване от | Ако е позволено, студентите не могат да предават     |  |  |  |  |  |  |
|                        | отговори преди тази дата, в противен случай могат да |  |  |  |  |  |  |
|                        | започнат да изпращат отговори веднага.               |  |  |  |  |  |  |
| Краен срок             | Датата, на която приключва заданието. Ако са         |  |  |  |  |  |  |
| Дата на отказ          | разрешени закъснели предавания, отговорите           |  |  |  |  |  |  |
|                        | изпратени след тази дата се маркират като закъснели. |  |  |  |  |  |  |

|                                       | За да се откаже приемането на задания след определена дата, се задава "Дата на отказ". |  |  |  |  |
|---------------------------------------|----------------------------------------------------------------------------------------|--|--|--|--|
| Секция Типове работа                  |                                                                                        |  |  |  |  |
| Заданията могат от бъдат от           | следния тип:                                                                           |  |  |  |  |
| • Онлайн текст                        | Студентите въвеждат своя отговор в страницата на                                       |  |  |  |  |
|                                       | заданието с помощта на HTML редактора на Moodle.                                       |  |  |  |  |
| • Качване на файлове                  | Студентите могат да качват един или повече файлове                                     |  |  |  |  |
|                                       | с изпълненото задание (текстов документ, електронна                                    |  |  |  |  |
|                                       | таблица, графично изображение и т.н.).                                                 |  |  |  |  |
| • Коментари на                        | Студентите могат да коментират изпълнените от тях                                      |  |  |  |  |
| предадена работа                      | задания.                                                                               |  |  |  |  |
| Максимален брой качени                | Преподавателят определя броя на файловете, които                                       |  |  |  |  |
| файлове                               | могат да бъдат качени от студентите и какъв да бъде                                    |  |  |  |  |
| Максимален размер за                  | максималният им размер.                                                                |  |  |  |  |
| качване                               |                                                                                        |  |  |  |  |
| Секция Видове обратна инс             | формация                                                                               |  |  |  |  |
| Преподавателят може да ком            | иентира (рецензира) и оценява работите на студентите                                   |  |  |  |  |
| по един от следните начини:           |                                                                                        |  |  |  |  |
| • Обратни коментари                   | Преподавателят пише коментари към всяка предадена                                      |  |  |  |  |
|                                       | работа.                                                                                |  |  |  |  |
| • Таблица за оценяване                | Преподавателят може да изтегли и качи електронна                                       |  |  |  |  |
| офлайн                                | таблица с оценки на студентите.                                                        |  |  |  |  |
| <ul> <li>Файлове с обратна</li> </ul> | Преподавателят може да качи файлове с реценции.                                        |  |  |  |  |
| връзка                                |                                                                                        |  |  |  |  |
| Секция Настройки за преда             | ване                                                                                   |  |  |  |  |
| Изисква студентът да                  | Студентите трябва да кликват върху бутон за                                            |  |  |  |  |
| щракне бутон за изпращане             | изпращане, за да покажат че са завършили                                               |  |  |  |  |
|                                       | предаването на работата си. Това позволява на                                          |  |  |  |  |
|                                       | студентите да съхраняват в системата чернови на                                        |  |  |  |  |
|                                       | работите си.                                                                           |  |  |  |  |
|                                       | В противен случай след като студенти вече са                                           |  |  |  |  |
|                                       | предали работи, тези работи се считат за завършени и                                   |  |  |  |  |
|                                       | предадени.                                                                             |  |  |  |  |
| Изисква студентите да се              | Изисква студентите да се съгласяват с условията за                                     |  |  |  |  |
| съгласяват с условията за             | предаване за всички предадени работи по това                                           |  |  |  |  |
| предаване                             | задание.                                                                               |  |  |  |  |
| Отворени отново опити                 | Определя как предадените от студентите работи се                                       |  |  |  |  |
|                                       | отварят отново. Възможностите са:                                                      |  |  |  |  |
|                                       | • пикога – предадена от студент работа не може да                                      |  |  |  |  |
|                                       |                                                                                        |  |  |  |  |
|                                       | • гъчно – предадената работа може да се отвори                                         |  |  |  |  |
|                                       |                                                                                        |  |  |  |  |
|                                       | • Автоматично до завършване – предадената                                              |  |  |  |  |
|                                       |                                                                                        |  |  |  |  |
|                                       |                                                                                        |  |  |  |  |
|                                       | оценка, зададена в дневника за оценки.                                                 |  |  |  |  |

| Максимум опити | Максималният брой опити за предаване на заданието, |  |  |  |  |
|----------------|----------------------------------------------------|--|--|--|--|
|                | които студентът може да направи.                   |  |  |  |  |

#### Секция Настройки за групово предаване

Тези настройки дават възможности студентите да бъдат разделени на групи и да предават в групи.

#### Секция Уведомления

Преподавателите могат да получават съобщение, когато някой студент предаде задание.

#### Секция Оценка

Настройки по каква скала и как да се осъществява оценяването.

#### 3. Предаване на задание

В зависимост от избрания тип на заданието, след кликване върху заданието, студентите изпълняват следните действия при изпращане на заданието:

#### <u>I случай: Качване на файл.</u>

1. За да изпратят файла с изпълненото задание, студентите кликват върху бутон **Добавяне на работа за предаване**.

|                             | Контролна работа № 1 - Изпълнение на заданието                          |  |  |  |  |  |  |
|-----------------------------|-------------------------------------------------------------------------|--|--|--|--|--|--|
|                             | Контролна работа № 1 включва задача за работа с MS Access.              |  |  |  |  |  |  |
|                             | Състояние на работата                                                   |  |  |  |  |  |  |
| Състояние на работата       | Няма опити                                                              |  |  |  |  |  |  |
| Състояние на<br>оценяването | Неоценена                                                               |  |  |  |  |  |  |
| Краен срок                  | Thursday, 7 November 2013, 16:30                                        |  |  |  |  |  |  |
| Оставащо време              | 2 дни 22 часа                                                           |  |  |  |  |  |  |
|                             | Добавяне на работа за предаване<br>Правене на промени във вашата работа |  |  |  |  |  |  |

2. Качването на файла може да бъде чрез придърпване или чрез прозореца на File Picker.

|                       | Контролна работа № 1 - Изпълнение на заданието              |                     |  |  |  |  |  |  |  |  |
|-----------------------|-------------------------------------------------------------|---------------------|--|--|--|--|--|--|--|--|
|                       | Контролна работа № 1 включва задача за работа с MS Access.  |                     |  |  |  |  |  |  |  |  |
| – 🔻 Качване на файлов | se                                                          |                     |  |  |  |  |  |  |  |  |
|                       | Максимален размер за нови файлове: 2МВ, максима             | лен брой файлове: 1 |  |  |  |  |  |  |  |  |
|                       | 🐁 Добавяне 🔎 Създаване на папка                             | 🔳 着                 |  |  |  |  |  |  |  |  |
|                       | ▶ 🚞 Файлове                                                 |                     |  |  |  |  |  |  |  |  |
|                       | Тук може да придърпате и пуснете файлове за да ги добавите. |                     |  |  |  |  |  |  |  |  |
|                       | Запис на промените Отказване                                |                     |  |  |  |  |  |  |  |  |

- 3. Чрез бутон Запис на промените качването на файла приключва.
- 4. В случай, че е преподавателят е задал възможности за редактиране на заданието, то студентите могат да редактират заданието си чрез бутон **Редактиране на работата**.
- 5. За да изпратят окончателен вариант за изпълненото от тях задание, е необходимо да кликнат върху бутон **Предаване на задание**.

|                             | Контролна работа № 1 - Изпълнение на заданието                                                               |  |  |  |  |  |  |  |
|-----------------------------|----------------------------------------------------------------------------------------------------|--|--|--|--|--|--|--|
|                             | Контролна работа № 1 включва задача за работа с MS Access.                                                   |  |  |  |  |  |  |  |
|                             | Състояние на работата                                                                                        |  |  |  |  |  |  |  |
| Състояние на работата       | Чернова (не е предадена)                                                                                     |  |  |  |  |  |  |  |
| Състояние на<br>оценяването | Неоценена                                                                                                    |  |  |  |  |  |  |  |
| Краен срок                  | Thursday, 7 November 2013, 16:30                                                                             |  |  |  |  |  |  |  |
| Оставащо време              | 2 дни 22 часа                                                                                                |  |  |  |  |  |  |  |
| Последна промяна            | Monday, 4 November 2013, 17:35                                                                               |  |  |  |  |  |  |  |
| Качване на файлове          | Kurs_1 - Petrov.mdb                                                                                          |  |  |  |  |  |  |  |
|                             | Редактиране работата<br>Правене на промени във вашата работа                                                 |  |  |  |  |  |  |  |
|                             | Предаване на задание<br>Предадете ли веднъж работата по заданието, Вие няма да можете да я променяте повече. |  |  |  |  |  |  |  |

6. Студентите могат да следят състоянието на предадането от тях задание.

|                             | Контролна работа № 1 - Изпълнение на заданието             |
|-----------------------------|------------------------------------------------------------|
|                             | Контролна работа № 1 включва задача за работа с MS Access. |
|                             | Състояние на работата                                      |
| Състояние на работата       | Предадена за оценка                                        |
| Състояние на<br>оценяването | Неоценена                                                  |
| Краен срок                  | Thursday, 7 November 2013, 16:30                           |
| Оставащо време              | 2 дни 22 часа                                              |
| Последна промяна            | Monday, 4 November 2013, 17:36                             |
| Качване на файлове          | Kurs 1 - Petrov.mdb                                        |

## <u>II случай: Онлайн текст.</u>

1. За да попълнят отговора на заданието, студентите трябва да кликнат върху бутон **Добавяне на работа за предаване**.

|                             | Задание                                                                                                    |  |  |  |  |  |  |
|-----------------------------|----------------------------------------------------------------------------------------------------|--|--|--|--|--|--|
|                             | Какъв формат на електронен курс считате, че е подходящ за Вашата дисциплина?<br>Какви учебни ресурси и дейности считате, че са подходящи за представяне на учебното съдържание по Вашата дисциплина? |  |  |  |  |  |  |
|                             |                                                                                                    |  |  |  |  |  |  |
|                             | Състояние на работата                                                                                                    |  |  |  |  |  |  |
| Състояние на работата       | Няма опити                                                                                                    |  |  |  |  |  |  |
| Състояние на<br>оценяването | Неоценена                                                                                                    |  |  |  |  |  |  |
| Краен срок                  | Monday, 11 November 2013, 17:45                                                                                                    |  |  |  |  |  |  |
| Оставащо време              | 6 дни 23 часа                                                                                                    |  |  |  |  |  |  |
|                             | Добавяне на работа за предаване<br>Правене на промени във вашата работа                                                                                                    |  |  |  |  |  |  |

2. В полето на редактора на страницата на заданието се попълва отговора.

|                | Задание                                                                                                    |  |  |  |  |  |  |  |  |  |
|----------------|----------------------------------------------------------------------------------------------------|--|--|--|--|--|--|--|--|--|
|                | Какъв формат на електронен курс считате, че е подходящ за Вашата дисциплина?                                                                                                    |  |  |  |  |  |  |  |  |  |
|                | Какви учебни ресурси и дейности считате, че са подходящи за представяне на учебното съдържание по Вашата дисциплина?                                                                                                    |  |  |  |  |  |  |  |  |  |
| 🔻 Онлайн текст |                                                                                                    |  |  |  |  |  |  |  |  |  |
|                | Шрифт     ▼     Paswep на шри     Параграф     ▼     ●     Ah     Ah     □       B     I     U     AB     ×     ×     Image: Second and the second and the second and the |  |  |  |  |  |  |  |  |  |
|                | Пьт: р                                                                                                    |  |  |  |  |  |  |  |  |  |
|                | Запис на промените Отказване                                                                                                    |  |  |  |  |  |  |  |  |  |

3. Чрез бутон Запис на промените предаването на заданието приключва.

#### 4. Оценяване на задание

След кликване върху заданието, преподавателят вижда всички изпратени задания.

І случай: Качване на файл.

| Контролна работа № 1 - Изпълнение на заданието |                                                 |                      |                          |            |      |                                     |                           |                       |                   |            |  |
|------------------------------------------------|-------------------------------------------------|----------------------|--------------------------|------------|------|-------------------------------------|---------------------------|-----------------------|-------------------|------------|--|
| Select                                         | User picture                                    | First name / Surname | Status                   | Grade      | Edit | Last modified (submission)          | File submissions          | Last modified (grade) | Feedback comments | Final grad |  |
|                                                |                                                 | Student Student      | Submitted<br>for grading | <b>2</b> ° | Es • | Monday, 4 November 2013,<br>5:23 PM | Every Kurs_1 - Petrov.mdb | -                     |                   | -          |  |
| •                                              |                                                 |                      |                          |            |      | III                                 |                           |                       |                   | •          |  |
|                                                | With selected Lock submissions                  |                      |                          |            |      |                                     |                           |                       |                   |            |  |
| Options                                        |                                                 |                      |                          |            |      |                                     |                           |                       |                   |            |  |
| A                                              | Assignments per page 10  Filter Quick grading ? |                      |                          |            |      |                                     |                           |                       |                   |            |  |

### <u>II случай: Онлайн текст.</u>

| Choose |               | •                     |                             |       |             |                                     |                                                                                                  |                       |                 |
|--------|---------------|-----------------------|-----------------------------|-------|-------------|-------------------------------------|--------------------------------------------------------------------------------------------------|-----------------------|-----------------|
|        |               |                       |                             | 38    | адани       | е с онлайн текст                    |                                                                                                  |                       |                 |
| Select | User picture  | First name / Surname  | Status                      | Grade | Edit        | Last modified (submission)          | Online text                                                                                      | Last modified (grade) | Feedback commer |
|        |               | Student Student       | Submitted<br>for<br>grading | -     | <b>FR •</b> | Monday, 4 November 2013,<br>5:21 PM | <ul> <li>седмичен<br/>формат</li> <li>2.</li> <li>Файлове,<br/>страници и<br/>тестове</li> </ul> | -                     |                 |
| •      |               |                       |                             |       |             |                                     | 1                                                                                                |                       | •               |
|        | With selected | ···· Lock submissions | - Go                        |       |             |                                     |                                                                                                  |                       |                 |

За да оцени съответното задание, преподавателят трябва да кликне върху иконата под полето **Grade**.

Преподавателят може да оцени със съответния брой точки предаденото задание, да коментира/рецензира изпълненото от студентите задание в полето **Feedback comments**.

|                                                                     | Submission status                                                     |  |  |  |  |  |  |  |  |
|---------------------------------------------------------------------|-----------------------------------------------------------------------|--|--|--|--|--|--|--|--|
| Submission status                                                   | Submitted for grading                                                 |  |  |  |  |  |  |  |  |
| Grading status                                                      | Not graded                                                            |  |  |  |  |  |  |  |  |
| Due date                                                            | Monday, 11 November 2013, 5:05 PM                                     |  |  |  |  |  |  |  |  |
| Cut-off date                                                        | Monday, 11 November 2013, 5:05 PM                                     |  |  |  |  |  |  |  |  |
| Time remaining                                                      | 6 days 23 hours                                                       |  |  |  |  |  |  |  |  |
| Editing status                                                      | Student can edit this submission                                      |  |  |  |  |  |  |  |  |
| Last modified                                                       | Monday, 4 November 2013, 5:21 PM                                      |  |  |  |  |  |  |  |  |
| Online text                                                         | <ul> <li> </li> <li> </li> </ul> <li> </li> <li> <p< td=""></p<></li> |  |  |  |  |  |  |  |  |
| Grade out of 10<br>(<br>Current grade<br>gradeboo<br>Feedback comme | 00<br>in -<br>ok:<br>Grading student 1 of 1<br>nts                    |  |  |  |  |  |  |  |  |
|                                                                     | East family by East day by December 14, 10, 01, 43, 47, 100           |  |  |  |  |  |  |  |  |
|                                                                     |                                                                       |  |  |  |  |  |  |  |  |
|                                                                     | 日日常律 ※ ※ ※ 星 其 20 2 1 ** - v =                                        |  |  |  |  |  |  |  |  |
|                                                                     |                                                                       |  |  |  |  |  |  |  |  |
|                                                                     |                                                                       |  |  |  |  |  |  |  |  |
|                                                                     |                                                                       |  |  |  |  |  |  |  |  |
|                                                                     |                                                                       |  |  |  |  |  |  |  |  |

# Преподавателят може да редактира своята оценка и/или рецензия.

| задание с онлаин текст                                     |                      |                                    |                      |      |                                     |                                                                                                  |                                     |                                   |                 |  |  |  |
|------------------------------------------------------------|----------------------|------------------------------------|----------------------|------|-------------------------------------|--------------------------------------------------------------------------------------------------|-------------------------------------|-----------------------------------|-----------------|--|--|--|
| User picture                                               | First name / Surname | Status                             | Grade                | Edit | Last modified (submission)          | Online text                                                                                      | Last modified (grade)               | Feedback comments                 | Final grade     |  |  |  |
|                                                            | Student Student      | Submitted<br>for grading<br>Graded | ♪<br>100.00 / 100.00 | ER > | Monday, 4 November 2013,<br>5:21 PM | <ul> <li>Седмичен<br/>формат</li> <li>2.</li> <li>Файлове,<br/>страници и<br/>тестове</li> </ul> | Monday, 4 November<br>2013, 5:33 PM | Добър избор на<br>учебни дейности | 100.00 / 100.00 |  |  |  |
| •                                                          |                      |                                    |                      |      |                                     |                                                                                                  |                                     |                                   |                 |  |  |  |
| With selected Lock submissions 💌 Go                        |                      |                                    |                      |      |                                     |                                                                                                  |                                     |                                   |                 |  |  |  |
| Options                                                    |                      |                                    |                      |      |                                     |                                                                                                  |                                     |                                   |                 |  |  |  |
| Assignments per page 10  Filter No filter  Quick grading ⑦ |                      |                                    |                      |      |                                     |                                                                                                  |                                     |                                   |                 |  |  |  |

#### адание с онлайн текс